# PayPal での支援金のお支払い

『Bloodstained』プロジェクトをバック(支援)していただく際に PayPal でのお 支払いを希望する方は以下の方法をご参照ください。 ※画像内で入力している文字はサンプルです。このメールアドレスにはミリア ム宛のファンメールは届きませんのでご注意ください!

#### [ステップ1] PayPal でのお支払を選択

PayPal を使って支援して頂ける際には、Fangamer が用意しました支援サイトからお願いいたします。サイトは英語表記であることをご了承ください。

### [ステップ2] 報酬を選択

まず、どの報酬を希望するかを選択してください。その際には日本語サイトにあるリストをご参照ください(<u>http://igavania.com/jp/</u>)。

コレクターズボックスのようなデジタルではない報酬においては配送料金が発生しま すこと、ご了承ください。それぞれにおける配送料金は報酬ごとの金額の下に記載して おります。

※ \$60の報酬はパッケージ版(PHYSICAL COPY)のゲームとデジタルコピー(DIGITAL COPY)の二種類ございますのでご注意ください。

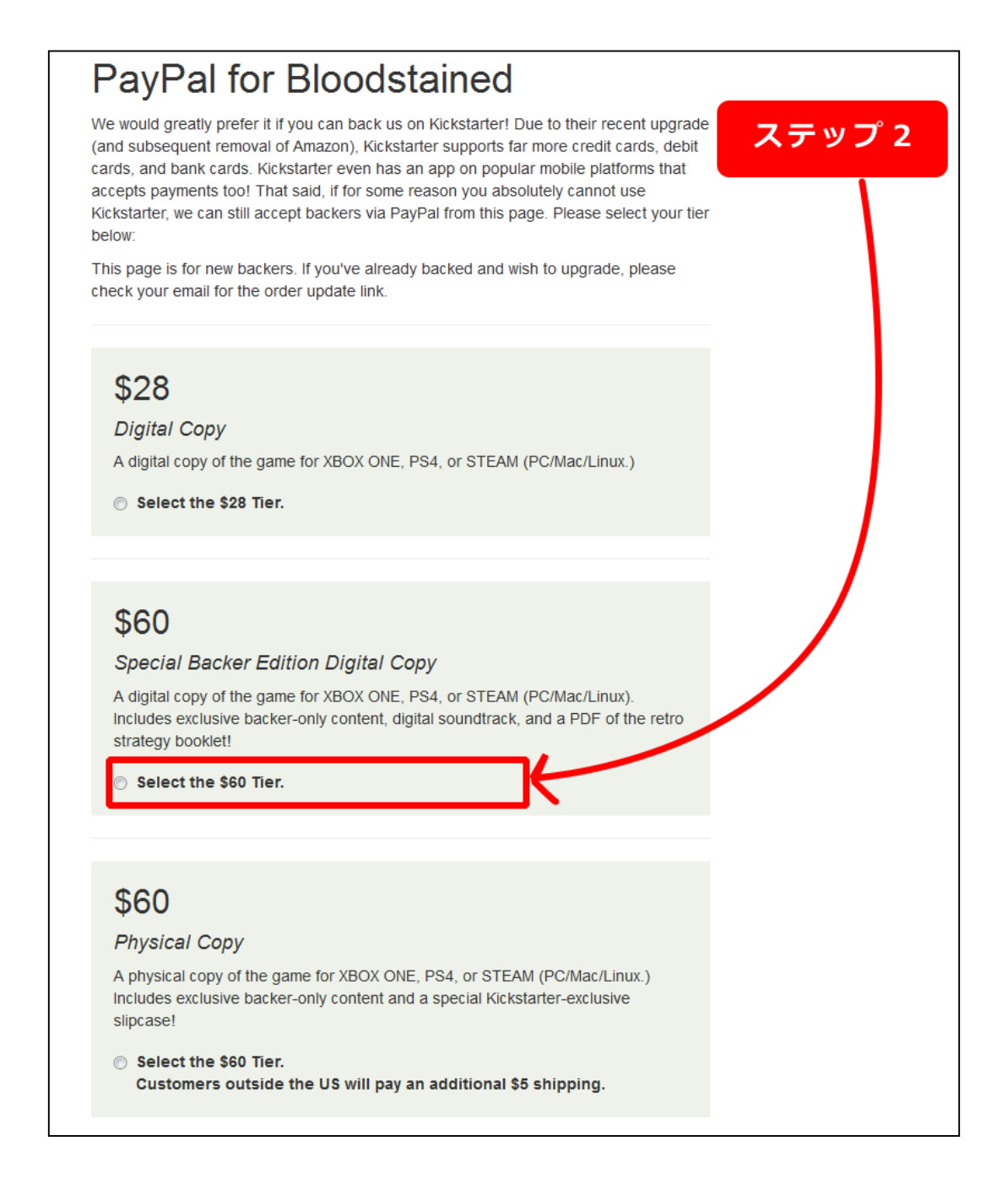

## [ステップ3] 選択を決定

報酬を決定して頂いた後には、ページ下部にあります「Next Step」ボタンをクリック してください。

| \$300<br>Signed Collector's Box                                                                   | ステップ 3                       |
|---------------------------------------------------------------------------------------------------|------------------------------|
| soundtrack CD case signed by Michiru Yamane!                                                      |                              |
| <ul> <li>Select the \$300 Tier.</li> <li>Customers outside the US will pay an addition</li> </ul> | al \$20 shipping.            |
| \$500                                                                                             |                              |
| Architect's Secret Map                                                                            |                              |
| A HUGE print uncovering the secrets of the castle's int<br>\$300 tier.                            | erior! And everything in the |
| <ul> <li>Select the \$500 Tier.</li> <li>Customers outside the US will pay an addition</li> </ul> | al \$30 shipping.            |
| Next Step                                                                                         |                              |
| Fulfiliment by Fangamer.                                                                          |                              |
| Any questions or comments? Email us at orders@fangamer.com.                                       |                              |
| /inimalistic Bootstrap theme for ease of use on mobile devices.                                   |                              |

### [ステップ4] PayPal でのお支払い

次のページでは、Paypal アカウントでお使いになられているメールアドレス、および 現在お住まいの国を入力いただきます。二つ目の選択肢が「アメリカ以外」ですので、 こちらをお選びください。この選択を基準として、報酬の配送料金が支援金額に追加さ れます。報酬がデジタル製品のみの場合は追加料金は発生いたしません。

最後に、「Check out with PayPal」ボタンをクリックして頂くことで、通常の PayPal における支払画面に移行しますので、そちらで合計金額およびご住所の確認ができます。

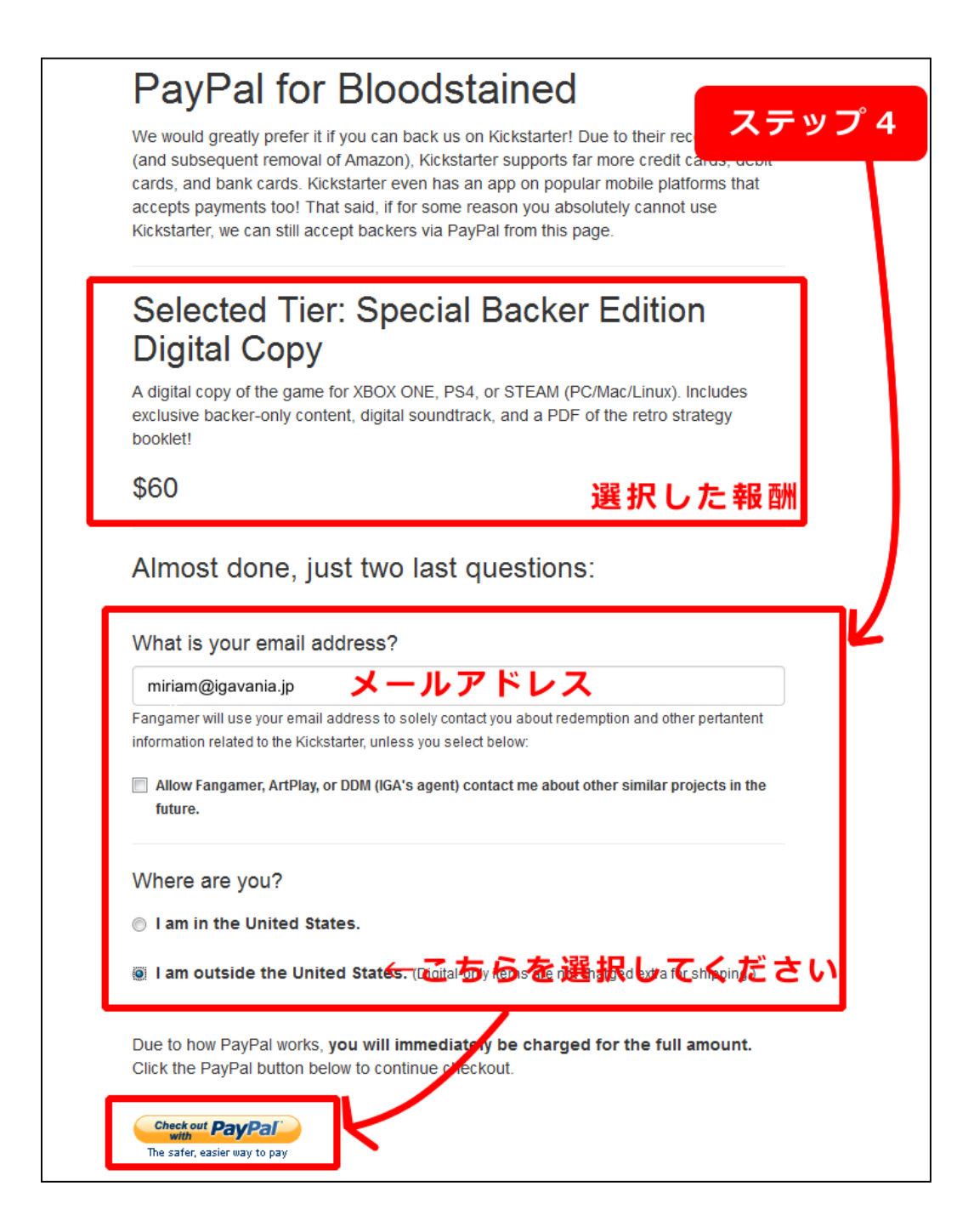

### [ステップ4] 支援完了です!

これを持って、Bloodstained キャンペーンのご支援手続きを完了いたします。

本お支払は即座に発生しますことをご了承ください。

Bloodstained キックスターターキャンペーンをご支援いただき、心より感謝いたします。